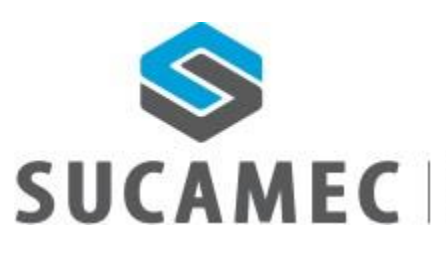

SUPERINTENDENCIA NACIONAL DE CONTROL DE SERVICIOS DE SEGURIDAD, ARMAS, MUNICIONES Y EXPLOSIVOS DE USO CIVIL

### 18-6-2018

# MANUAL DE USUARIO EMPRESA

Sistema de programación de curso de seguridad para empresas Versión 1.0 - integrado a la plataforma SUCAMEC en línea "SEL" Oficina General de Tecnologías de la Información y Comunicaciones -OGTIC

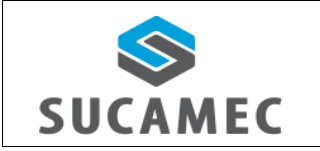

#### SISTEMA DE PROGRAMACIÓN DE CURSOS DE SEGURIDAD PARA EMPRESAS

## <u>Contenido</u>

| 1  | 11   | NFORMACIÓN GENERAL DEL SISTEMA DE PROGRAMACIÓN DE CURSOS DE SEGURIDAD PAI | RA  |
|----|------|---------------------------------------------------------------------------|-----|
| EI | MPR  | ESAS                                                                      | 1   |
| 2  | D    | DESCRIPCIÓN DE HERRAMIENTAS Y BOTONES COMUNES EN PANTALLAS                | 2   |
| 3  | ż    | CÓMO INGRESAR AL SISTEMA DE PROGRAMACIÓN DE CURSOS A TRAVEZ DE LA         |     |
| Ρ  | LATA | AFORMA VIRTUAL 'SEL' ?                                                    | 3   |
| 4  | F    | UNCIONALIDADES DEL MÓDULO                                                 | 5   |
|    | 4.1  | DISTRIBUCIÓN DEL ÁREA DE TRABAJO                                          | 5   |
|    | 4.2  | ¿CÓMO REGISTRAR UNa programación de curso?                                | 7   |
|    | 4.3  | ¿CÓMO TRANSMITIR (PRESENTAR) UN CONTRATO A LA SUCAMEC?                    | 10  |
| 5  | ż    | CÓMO CAMBIAR MI CONTRASEÑA?                                               | .12 |
|    | 5.1  | Una vez validado los datos ingresados, se procederá a cambiar su clave    | 13  |
| 6  | G    | GLOSARIO DE TÉRMINOS                                                      | .14 |
|    |      |                                                                           |     |

| Versión: 18 de Junio 2018 |                                                 | Pág. 1 de 16                 |
|---------------------------|-------------------------------------------------|------------------------------|
| Yvan Jesús Ayala Díaz     |                                                 | Archivo: CarteraClientes.doc |
| Información Confidencial  | ©2018 SUCAMEC. Todos los derechos<br>reservados | Actualización: V1            |

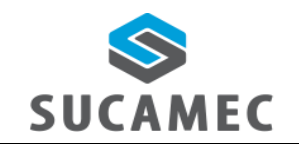

### SISTEMA DE PROGRAMACIÓN DE CURSOS DE SEGURIDAD PARA EMPRESAS

Oficina General de Tecnologías de Información y Comunicaciones

# INFORMACIÓN GENERAL DEL SISTEMA DE PROGRAMACIÓN DE CURSOS DE SEGURIDAD PARA EMPRESAS.

El sistema de programación de cursos para empresas de seguridad, permite al administrado (empresa solicitante) realizar el registro de las solicitudes y las consultas de sus de formación básica y cursos perfeccionamiento, además subsanar a través de la bandeja SEL las observaciones hechas por la SUCAMEC, trasmitir (presentar) los cursos de formación al evaluador de la SUCAMEC para su aprobación u observación.

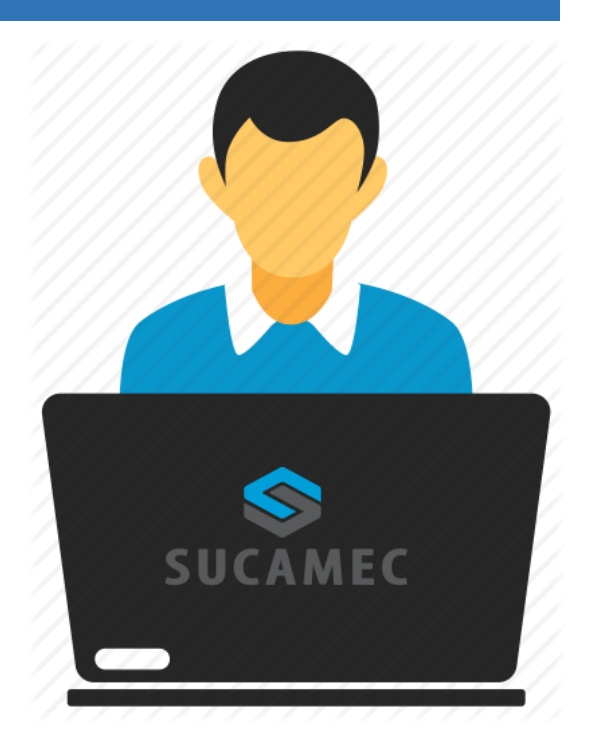

### Alcance del sistema

Se han implementado los siguientes módulos al sistema:

- Bandeja de cursos: el administrado podrá realizar:
  - Buscar todas sus solicitudes y/o cursos de cursos en los estados creado, observado y finalizado.
  - ⇒ Ver, Editar y borrar la solicitud de curso de curso de formación (estado CREADO)
  - Presentar el curso a la SUCAMEC (estado TRANSMITIDO)
  - Se puede agregar alumnos al curso hasta 24 horas antes de iniciar el curso.
  - Generar para impresión de la constancia de presentación del curso.
  - Cambiar de instructor (previa confirmación del nuevo instructor) o local.

| Versión: 18 de Junio 2018 |                                   | Pág. 1 de 16                 |
|---------------------------|-----------------------------------|------------------------------|
| Yvan Jesús Ayala Díaz     |                                   | Archivo: CarteraClientes.doc |
| Información Confidencial  | ©2018 SUCAMEC. Todos los derechos | Actualización: V1            |
|                           | reservados                        |                              |

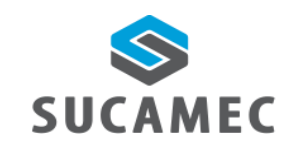

MEC DE SEGURIDAD PARA EMPRESAS Comunicad

SISTEMA DE PROGRAMACIÓN DE CURSOS

- Registro de cursos de formación para personal de seguridad con la siguiente información:
  - Registro de los locales donde se dictaran los cursos.
  - Registro del total de los instructores.
  - Registro de la programación de horas por día del dictado de cada uno de los módulos del curso.
  - Registro de prospectos o personal de seguridad que van a llevar el curso de formación.

### **Beneficios**

- Mejora eficiente en tiempos y recursos para los procedimientos de comunicación de inicio de curso de formación y comunicación de finalización del curso de formación, procedimientos que incluye este sistema.
- Pone a disposición del administrado una herramienta útil y sencilla para el registro y consulta de sus cursos de formación.
- Dinamiza el acceso a la información a través de la plataforma web manteniendo las políticas de seguridad y disponiendo de una herramienta sencilla y útil que permita visualizar y registrar sus cursos de formación.
- Hace posible el registro y la consulta de sus cursos de formación de seguridad las 24 horas del día y los 7 días de la semana (servicio 24/7).

| Versión: 18 de Junio 2018 |                                  | Pág. 1 de 16                 |
|---------------------------|----------------------------------|------------------------------|
| Yvan Jesús Ayala Díaz     |                                  | Archivo: CarteraClientes.doc |
| Información Confidencial  | 2018 SUCAMEC. Todos los derechos |                              |
|                           | reservados                       |                              |

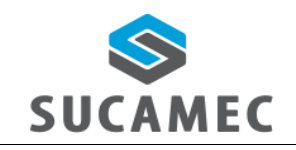

# 2 DESCRIPCIÓN DE HERRAMIENTAS Y BOTONES COMUNES EN PANTALLAS

El presente manual, ha sido diseñado con la finalidad de facilitar al usuario el manejo adecuado de los diferentes formularios del sistema, siguiendo paso a paso las indicaciones para determinados formularios, para ello a continuación se describe la funcionalidad de las pantallas así como algunos iconos en particular.

### DISTRIBUCIÓN DE LA INTERFAZ DEL MÓDULO

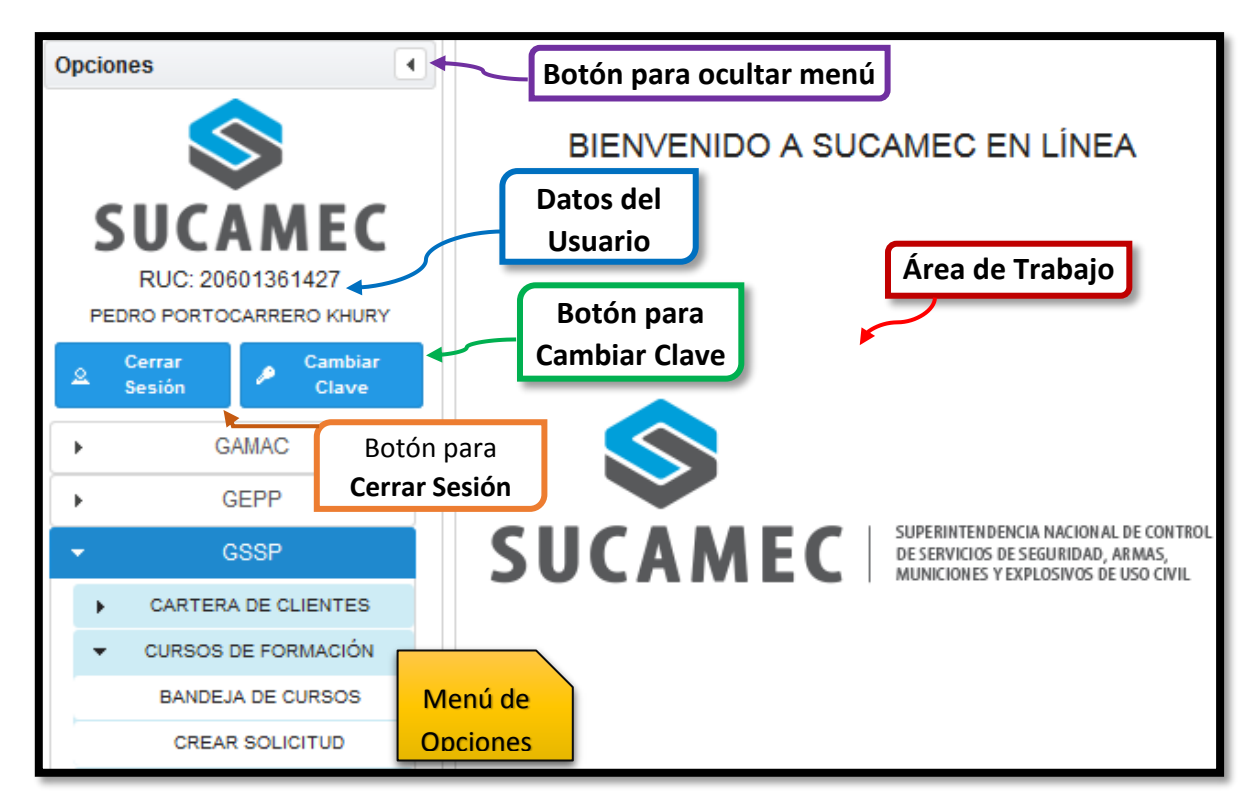

| Versión: 18 de Junio 2018 |                                                 | <b>Pág.</b> 2 de 16          |
|---------------------------|-------------------------------------------------|------------------------------|
| Yvan Jesús Ayala Díaz     |                                                 | Archivo: CarteraClientes.doc |
| Información Confidencial  | ©2018 SUCAMEC. Todos los derechos<br>reservados | Actualización: V1            |

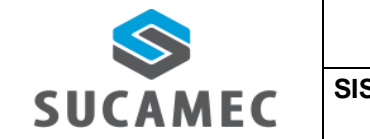

SISTEMA DE PROGRAMACIÓN DE CURSOS DE SEGURIDAD PARA EMPRESAS

# 3 ¿CÓMO INGRESAR AL SISTEMA DE PROGRAMACIÓN DE CURSOS A TRAVEZ DE LA PLATAFORMA VIRTUAL 'SEL' ?

Primer Paso: Diríjase a nuestra página <u>www.sucamec.gob.pe/sel</u> y se mostrará la siguiente interfaz para el ingreso de sus credenciales de acceso.

|              | Ingreso                |   |
|--------------|------------------------|---|
| Documento: * | RUC 1 -                | 2 |
| Usuario: *   |                        | 3 |
| Clave: *     |                        | 4 |
|              | Ingresar 5             |   |
|              | ¿Olvido su contraseña? |   |

Segundo Paso: Usted deberá seleccionar el tipo de documento (1), ingresar el número de RUC (2) de su Empresa, el Usuario (3) asignado y su Clave (4); para luego presionar el botón Ingresar (5). Luego de validadas las credenciales por el sistema, Usted iniciará sesión y podrá acceder a todas las funcionalidades del sistema agrupadas y ordenadas por gerencias SUCAMEC.

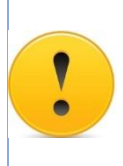

### **IMPORTANTE:**

- Se recomienda usar el navegador Mozilla Firefox.
- Si no recuerda su contraseña, para recuperarla puede presionar el enlace ¿Olvidó su contraseña?
- El tiempo de sesión con inactividad en el sistema es de 5 minutos, luego de eso el sistema lo botara automáticamente.

| Versión: 18 de Junio 2018 |                                                 | Pág. 3 de 16                 |
|---------------------------|-------------------------------------------------|------------------------------|
| Yvan Jesús Ayala Díaz     |                                                 | Archivo: CarteraClientes.doc |
| Información Confidencial  | ©2018 SUCAMEC. Todos los derechos<br>reservados | Actualización: V1            |

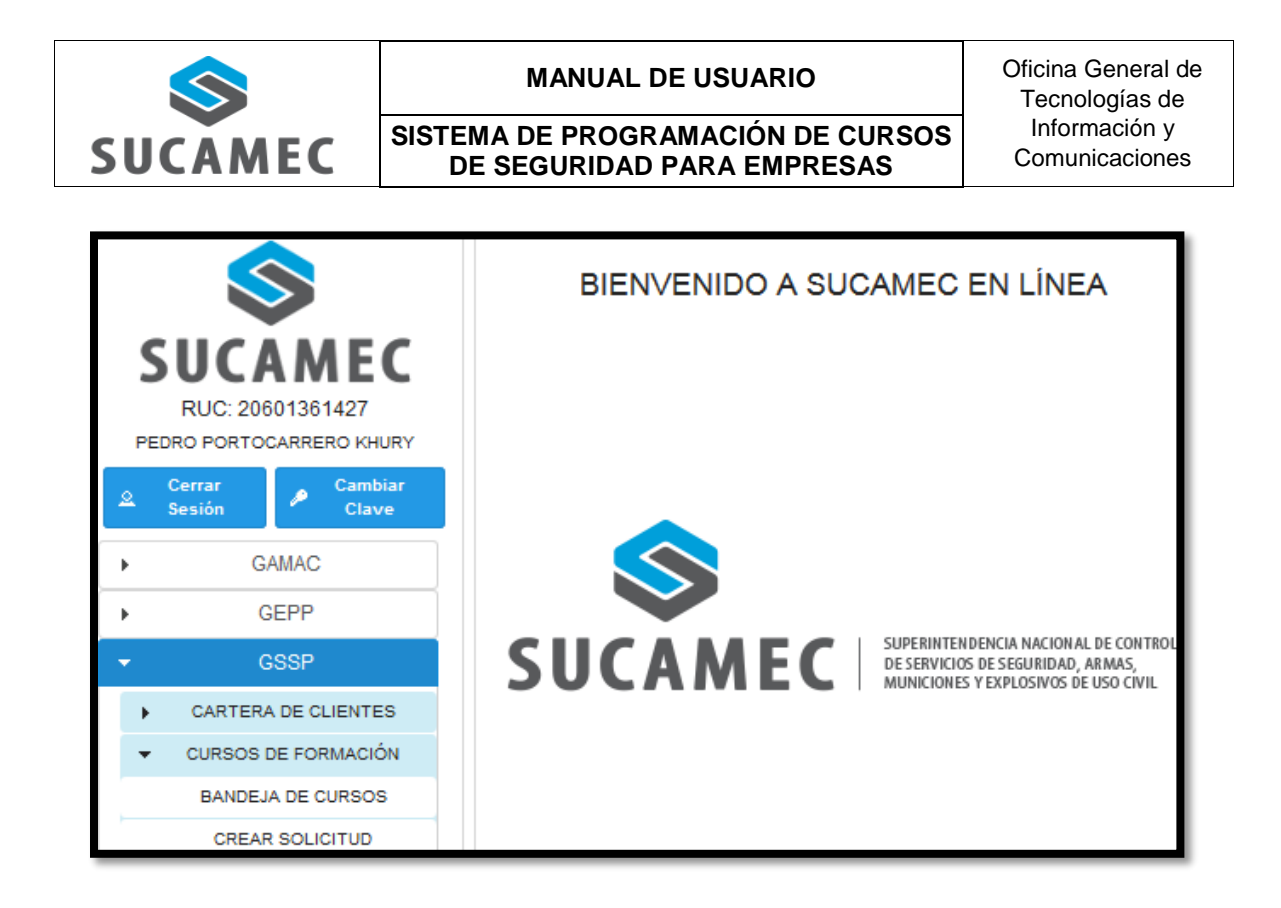

Usted podrá observar las siguientes opciones disponibles:

| MENU              | DESCRIPCIÓN                                                                                                    |
|-------------------|----------------------------------------------------------------------------------------------------|
| GSSP              | Menú con los sistemas de la Gerencia de Servicio de Seguridad Privada ( <b>GSSP</b> ).                                                                                                    |
| CREAR SOLICITUD   | Permite crear una solicitud de programación de inicio de curso de seguridad.                                                                                                    |
| BANDEJA DE CURSOS | Permite hacer consultas de sus cursos y/o solicitudes de formacion al administrado (empresa solicitante) a través de su bandeja de cursos, así como generar constancia del registro tramitado ante la SUCAMEC. |

| Versión: 18 de Junio 2018 |                                   | Pág. 4 de 16                 |  |
|---------------------------|-----------------------------------|------------------------------|--|
| Yvan Jesús Ayala Díaz     |                                   | Archivo: CarteraClientes.doc |  |
| Información Confidencial  | ©2018 SUCAMEC. Todos los derechos | Actualización: V1            |  |
|                           | reservados                        |                              |  |

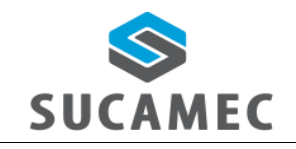

#### SISTEMA DE PROGRAMACIÓN DE CURSOS DE SEGURIDAD PARA EMPRESAS

Oficina General de Tecnologías de Información y Comunicaciones

# 4 FUNCIONALIDADES DEL MÓDULO

# 4.1 DISTRIBUCIÓN DEL ÁREA DE TRABAJO

| Agregar local de dictado de cursos                                                                                                    |                 |                          |  |
|----------------------------------------------------------------------------------------------------|-----------------|--------------------------|--|
| Nombre de Local: *                                                                                                    |                 |                          |  |
| Tipo Ubicación: * • Dirección: *                                                                                                    | Aforo<br>Total: |                          |  |
| Ubicación: * Referencia:                                                                                                    | Mapa:           | م Mapa Latitud: Longitud |  |
| Teléfono: Correo                                                                                                    |                 | + Agregar                |  |
| electrónico:                                                                                                    |                 | r Agrogu                 |  |
|                                                                                                    | CORREO          | Acción                   |  |
|                                                                                                    | CORREO          | Accion                   |  |
|                                                                                                    |                 |                          |  |
| Seleccionar Instructor                                                                                                    |                 |                          |  |
| Tipo de formación: * •                                                                                                    | 1               |                          |  |
| Tipo de documento de identidad: * * Numero del documento: * A Buscar                                                                                                    | Nombres:        |                          |  |
| Autorizado a Dictar                                                                                                    |                 |                          |  |
| + Agregar Instructor                                                                                                    |                 |                          |  |
| (1 of 1) (1 of 2) (1 of 2)                                                                                                    |                 |                          |  |
| Acción                                                                                                    |                 |                          |  |
| Agendar Cursos                                                                                                    |                 | 1                        |  |
| 2. Por favor seleccionar la fecha del curso y horario respectivo Día del Curso: * Hora de inicio: * Hora de fin: *  Programación                                                                                                    |                 |                          |  |
|                                                                                                    | HORARIO         | Acciones                 |  |
| Refrigerio                                                                                                    |                 |                          |  |
|                                                                                                    |                 |                          |  |
| Hora de Inicio: *                                                                                                    |                 |                          |  |
| Comentario de excepción de refrigerio                                                                                                    |                 |                          |  |
|                                                                                                    |                 |                          |  |
| Agregar prospecto de Vigilante                                                                                                    |                 |                          |  |
| Prospecto                                                                                                    |                 |                          |  |
| Tipo de Documento: *  Número de Documento: *  Buscar                                                                                                    |                 |                          |  |
|                                                                                                    |                 |                          |  |
| Prospecio seleccionados                                                                                                    |                 |                          |  |
| (1 of 1) INI (1 of 2) INI (20 INI (20 | Nombres         | Acciones                 |  |
| E Guardar V Cancelar                                                                                                    |                 |                          |  |
| Botones de acción                                                                                                    |                 |                          |  |

| Versión: 18 de Junio 2018 |                                   | Pág. 5 de 16                 |
|---------------------------|-----------------------------------|------------------------------|
| Yvan Jesús Ayala Díaz     |                                   | Archivo: CarteraClientes.doc |
| Información Confidencial  | ©2018 SUCAMEC. Todos los derechos | Actualización: V1            |
|                           | reservados                        |                              |

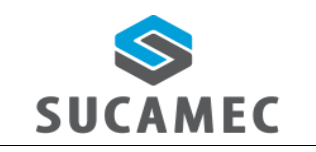

#### SISTEMA DE PROGRAMACIÓN DE CURSOS DE SEGURIDAD PARA EMPRESAS

Oficina General de Tecnologías de Información y Comunicaciones

### **ELEMENTOS**

### **DESCRIPCIÓN**

| •             | Permite seleccionar entre distintas opciones para<br>el registro o búsqueda de diferentes opciones. Por<br>ejemplo: tipo ubicación, ubicación, tipo formacion,<br>tipo de documento de identidad, seleccionar local,<br>seleccionar curso, día del curso. |
|---------------|----------------------------------------------------------------------------------------------------|
| + Agregar     | Permite agregar elementos a una tabla (cuando<br>sea una lista de más de un elemento). Por<br>ejemplo cuando un contrato tenga: lista de<br>locales, lista de instructores, lista de<br>programación, lista de prospectos/personal de<br>seguridad.       |
| 🔎 Mapa        | Permite ingresar una posición de geo-referencia (latitud, longitud) desde google mapa.                                                                                                    |
| به Buscar     | Permite hacer la búsqueda según los criterios<br>ingresados. Por ejemplo buscar local, buscar<br>persona.                                                                                                    |
| <b>(</b>      | Permite seleccionar e ingresar una fecha.                                                                                                    |
| ٥             | Permite seleccionar e ingresar la hora.                                                                                                    |
| B Nuevo Local | Permite ingresar un nuevo local.                                                                                                    |
| 🖬 Guardar     | Permite guardar toda la información ingresada.                                                                                                    |
| × Cancelar    | Permite cancelar y salir del formulario sin guardar.                                                                                                    |

### PARA LA BANDEJA DE PROGRAMACIÓN DE CURSO DE FORMACIÓN

Bandeja de programación de curso de formación para personal de seguridad privada Búsqueda de curso Buscar por: \* ---▼ ESCRIBA UN FILTRO -Formación: ---Estado: ·---Fecha de inicio: 🙃 al D Buscar Área de BUSQUEDA Nombre Local: ---\_ Leyenda Enviar curso a Evaluar Área de LEYENDA Ver curso 🗡 Editar curso 🥫 Borrar curso 🚺 Modificatoria curso Transmitir: 🛹 Cambiar Botón para **TRANSFERIR** Instructores Vigilantes (1 of 1) . . . . . . ID Locales Tipo formación Inicio de curso Estado Nro. Expediente Fecha registro Acciones No se encontraron resultados. Área de **DATOS** 

| Versión: 18 de Junio 2018 |                                   | Pág. 6 de 16                 |
|---------------------------|-----------------------------------|------------------------------|
| Yvan Jesús Ayala Díaz     |                                   | Archivo: CarteraClientes.doc |
| Información Confidencial  | ©2018 SUCAMEC. Todos los derechos | Actualización: V1            |
|                           | reservados                        |                              |

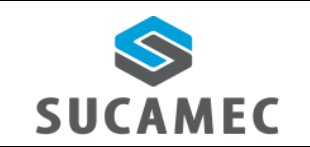

#### SISTEMA DE PROGRAMACIÓN DE CURSOS DE SEGURIDAD PARA EMPRESAS

| <b>ELEMENTO</b>     | <b>DESCRIPCIÓN</b>                                                                                                    |
|---------------------|----------------------------------------------------------------------------------------------------|
| Buscar              | El botón buscar permite realizar la búsqueda según el criterio seleccionado e ingresado.                                          |
| <b>D</b>            | Permite seleccionar una fecha como criterio de búsqueda.                                                                          |
| 🛹 Transmitir        | Permite cambiar a estado trasmitido la solicitud, con lo que se formaliza la presentación del curso de formacion ante la SUCAMEC. |
| P Ver curso         | Permite visualizar el detalle del registro de un curso.                                                                           |
| Editar curso        | Permite modificar la información del registro de un curso.                                                                        |
| 🝵 Borrar curso      | Permite borrar o eliminar el registro de un curso.                                                                                |
| Modificatoria curso | Permite cambiar de local y/o instructor de un curso mientras este se esté llevando a cabo.                                        |
| Imprimir constancia | Permite generar en PDF el registro del curso presentado ante la SUCAMEC.                                                          |

### 4.2 ¿CÓMO REGISTRAR UNA PROGRAMACIÓN DE CURSO?

Para crear una solicitud de prestación de curso de formacion de seguridad, presione la opción **< CREAR SOLICITUD >** en el menú de opciones y realice los siguientes pasos:

El sistema pide indicar si el curso se realizara a para la sede central o una ampliación ubicada en lima y callao o provincia:

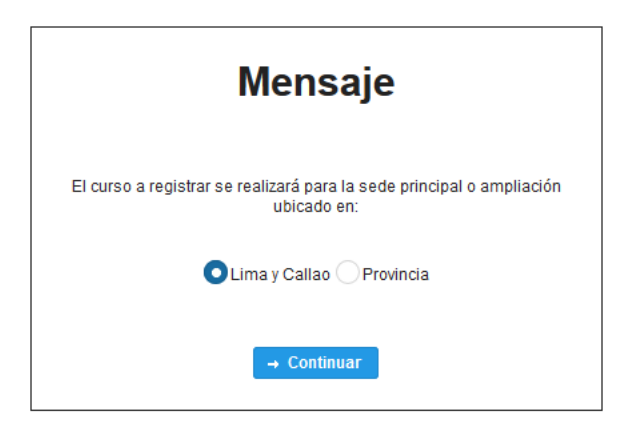

| Versión: 18 de Junio 2018 |                                                 | Pág. 7 de 16                 |
|---------------------------|-------------------------------------------------|------------------------------|
| Yvan Jesús Ayala Díaz     |                                                 | Archivo: CarteraClientes.doc |
| Información Confidencial  | ©2018 SUCAMEC. Todos los derechos<br>reservados | Actualización: V1            |

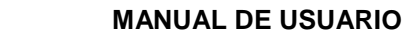

SUCAMEC

Indique los locales donde se dictaran los módulos del curso: Ingrese el nombre del local (si lo tuviese o en su defecto la ubicación) (1), seleccione el tipo de ubicación (2), seleccione la dirección completa donde se encuentra el local (3), ingrese el aforo o capacidad total del local (4), seleccione la ubicación donde se encuentra el local 'departamento/provincia/distrito' (5), ingresar opcionalmente alguna referencia del local (6), ingrese la ubicación del local a través de google map (7), ingresar el numero de teléfono (8), ingresar el correo electrónico (9) y seleccione el botón agregar en la tabla por cada local (10).

SISTEMA DE PROGRAMACIÓN DE CURSOS

**DE SEGURIDAD PARA EMPRESAS** 

| Local para dictado de cursos       |           |                          |                        |                                |
|------------------------------------|-----------|--------------------------|------------------------|--------------------------------|
| Agregar local de dictado de cursos |           |                          |                        |                                |
| Nombre de Local: *                 |           | $\frown$                 |                        | $\sim$                         |
| Tipo Ubicación: * 2                |           | Dirección: * 3           | Af<br>Total:           |                                |
| Ubicación: *                       | 5 •       | Referencia: 6            | <b>7</b> <sup>Ma</sup> | apa: 🔎 Mapa Latitud: Longitud: |
| Teléfono:                          |           | Correo<br>electrónico: 9 |                        | + Agregar 10                   |
|                                    | (1 0      | of 1) 14 <4 (>> >1 20    |                        |                                |
| NOMBRE DE LOCAL                    | DIRECCION | TELEFONO                 | CORREO                 | Acción                         |

Indique los datos de los instructores: Seleccionar el tipo de formación (1), ingresar el tipo de documento de identidad del instructor (2), ingrese el numero de documento de identidad (3), seleccionar el botón buscar (4) y adicionar el instructor a la tabla a través del botón a agregar (5).
 (\*) Los campos marcados con asterisco son obligatorios.

| ✓ Instructores                                                                    |
|-----------------------------------------------------------------------------------|
| Seleccionar Instructor                                                            |
| Tipo de formación: * 1 -                                                          |
| Tipo de documento de identidad: * 2 * Número del documento: * 3 p Buscar Nombres: |
| Autorizado a Dictar<br>+ Agregar Instructor 5                                     |
|                                                                                   |
| (1 of 1) 14 44 15 11 20 x                                                         |
| Acción                                                                            |
| No se encontraron resultados.                                                     |

Indique los datos para agendar el curso: seleccionar el local en el que vamos a programar (1), ingresemos el módulo (2), Ingrese la fecha en que inicia el curso (3), ingrese la fecha en que finaliza el curso (4), seleccionar el día a programar (5), ingresar la hora de inicio (6), ingresar la hora de fin (7), seleccionar el botón agregar para adicionar el registro a la tabla (8).

| Versión: 18 de Junio 2018 |                                   | Pág. 8 de 16                 |
|---------------------------|-----------------------------------|------------------------------|
| Yvan Jesús Ayala Díaz     |                                   | Archivo: CarteraClientes.doc |
| Información Confidencial  | ©2018 SUCAMEC. Todos los derechos | Actualización: V1            |
|                           | reservados                        |                              |

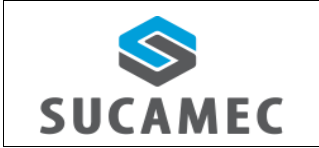

### SISTEMA DE PROGRAMACIÓN DE CURSOS DE SEGURIDAD PARA EMPRESAS

(\*) Los campos marcados con asterisco son obligatorios.

Asimismo el ingreso de la hora de refrigerio: la hora de inicio (9) y hora de fin (10) y excepcionalmente los horario de refrigerio diferentes a lo ingresado como regla general de refrigerio (11).

| ✓ Agendar Cursos                                                 |                         |         |          |
|------------------------------------------------------------------|-------------------------|---------|----------|
| Agendar                                                          |                         |         |          |
|                                                                  |                         |         |          |
| 1. Por favor seleccionar local, curso, fecha de inicio y fin     |                         |         |          |
| Seleccionar Local: * (1) • Seleccionar                           | Curso: * 2 •            |         |          |
| Fecha de inicio: *                                               |                         |         |          |
| 2. Por favor seleccionar la fecha del curso y horario respectivo |                         |         |          |
|                                                                  |                         |         |          |
|                                                                  |                         |         |          |
| Hora de inicio: * 6 Hora de fin: * 7                             | Agregar 8               |         |          |
|                                                                  |                         |         |          |
| Programación                                                     |                         |         | ]        |
|                                                                  | (1 of 1) 14 <4 >> >1 20 | 1       |          |
| LOCAL                                                            | CLIRSO                  | HORARIO | Acciones |
| No se encontraron resultados                                     | 00100                   | 10/0400 | Acciones |
|                                                                  | (4 of 4)                | Л       |          |
|                                                                  |                         |         |          |
| Defineria                                                        |                         |         |          |
| Reingeno                                                         |                         |         |          |
| Hora de inicio: * 9 0 0 Hora de fin: * 10                        |                         |         |          |
|                                                                  |                         |         |          |
|                                                                  |                         |         |          |
| Comentario de excepción de remigeno                              |                         |         |          |
|                                                                  |                         |         |          |
|                                                                  |                         |         |          |

Indique los datos de los prospectos/personal de seguridad: Seleccionar el tipo de documento (1), Ingrese el número del documento (2), seleccionar el botón buscar (3), el sistema validara el numero de documento y mostrara los datos de la persona (nombres (4), apellido paterno (5), apellido materno(6)), seleccionar el sexo de la persona (7), ingresar la dirección de la persona (8), seleccionar la ubicación de la dirección (departamento, provincia, distrito) (9), seleccionar la fecha de nacimiento de la persona (10), ingresar un medio de contacto (correo electrónico (11) o teléfono fijo (12) o teléfono móvil (13)), ingresar una foto en formato JPG (14) Y seleccionar botón agregar (15) el cual permitirá agregar el prospecto o personal de seguridad a la tabla.

| Versión: 18 de Junio 2018 |                                                 | <b>Pág.</b> 9 de 16          |
|---------------------------|-------------------------------------------------|------------------------------|
| Yvan Jesús Ayala Díaz     |                                                 | Archivo: CarteraClientes.doc |
| Información Confidencial  | ©2018 SUCAMEC. Todos los derechos<br>reservados | Actualización: V1            |

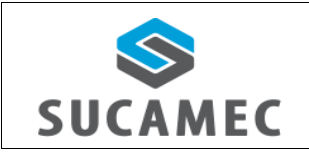

#### SISTEMA DE PROGRAMACIÓN DE CURSOS DE SEGURIDAD PARA EMPRESAS

Oficina General de Tecnologías de Información y Comunicaciones

| Agre | prospecto de Vigilante                                                                                   |
|------|----------------------------------------------------------------------------------------------------|
|      | ospecto                                                                                                  |
|      | o de Documento: * DNI 1 Número de Documento: * 0 2 4 P Buscar 3 + Agregar foto 14                        |
|      | co: MASCUL 7 - Dirección: HAC 8 - Ubicación: PUNO / PUNO / TIQUILLAC 9 -<br>tha Nacimiento: 10) / 1968 0 |
|      | reo:* 11 Teléfono fijo: (54) 564 12 Teléfono<br>* (54) 564 12 Teléfono<br>móvil:* 13 + Agregat 15        |
|      | ospecto Seleccionados                                                                                    |
|      | (1 of 1) 14 <4 b> b1 20 💌                                                                                |
|      | Tipo de Documento Nro. Documento Apellidos Nombres Acciones                                              |

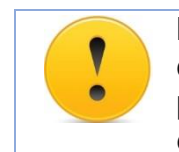

**IMPORTANTE:** La información no cargada en la tabla a través del botón agregar no será guardada y consignada en la solicitud, por favor verificar que esta información figure en la tabla antes de guardar.

Botones de guardar y cancelar: seleccione el botón guardar para grabar toda la información ingresada (1) y cancelar para salir del formulario sin guardar la información (2).

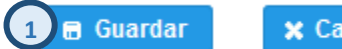

X Cancelar 2

Después de registrar los datos de la solicitud del curso (estado **CREADO**) aparecerá un mensaje de confirmación.

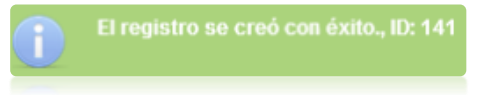

### 4.3 ¿CÓMO TRANSMITIR (PRESENTAR) UN CONTRATO A LA SUCAMEC?

Para realizar la presentación de la programación del curso de formación de seguridad la SUCAMEC, presione la opción < **BANDEJA DE CURSOS** > en el menú de opciones y realice los siguientes pasos:

Filtre BUSQUEDA POR: Seleccione e ingrese el filtro de búsqueda obligatorio "Búsqueda por" (1), ingrese de forma obligatoria el "Filtro" (2),

| Versión: 18 de Junio 2018 |                                   | <b>Pág.</b> 10 de 16         |
|---------------------------|-----------------------------------|------------------------------|
| Yvan Jesús Ayala Díaz     |                                   | Archivo: CarteraClientes.doc |
| Información Confidencial  | ©2018 SUCAMEC. Todos los derechos | Actualización: V1            |
|                           | reservados                        |                              |

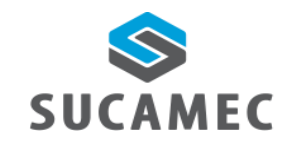

SISTEMA DE PROGRAMACIÓN DE CURSOS DE SEGURIDAD PARA EMPRESAS

opcionalmente puede buscar por "Estado" (3), opcionalmente puede buscar por "Nombre Local" (4), opcionalmente puede buscar por "Formación" (5), opcionalmente puede buscar por "Fecha de inicio" del curso (6) y seleccionar el botón "buscar" (7) para hacer efectiva la búsqueda.

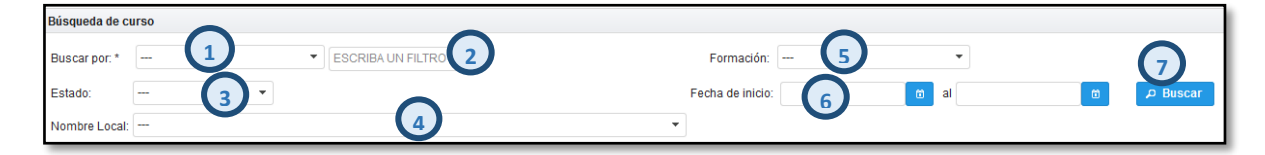

Luego de presionar el botón Buscar, se mostrarán los/el registro(s) de cursos de seguridad en estado CREADO que coincidan con el criterio de búsqueda ingresado.

| Búsqueda de curso           |                                                                  |                     |                |                  |                |                         |                  |                 |        |          |
|-----------------------------|------------------------------------------------------------------|---------------------|----------------|------------------|----------------|-------------------------|------------------|-----------------|--------|----------|
| Buscar por: *               |                                                                  | ▼ ESCRIBA UN FILTRO |                |                  |                | Formación:              |                  | •               |        |          |
| Estado:                     | do:                                                              |                     |                | Fecha de inicio: |                | ti al                   | Ö                | ළ Buscar        |        |          |
| Nombre Local:               |                                                                  |                     |                |                  |                | •                       |                  |                 |        |          |
| Enviar curso a              | Evaluar                                                          | -                   | Leyenda        |                  |                |                         |                  |                 |        |          |
| Transmitir:                 | 🔿 Cambia                                                         | 4                   | P Ver curso    | Editar curso     | 🝵 Borrar curso | Modificatoria curse     | o 🔋 Imprimir cor | istancia        |        |          |
|                             |                                                                  |                     |                |                  |                |                         |                  |                 |        |          |
| Leyenda                     | Leyenda                                                          |                     |                |                  |                |                         |                  |                 |        |          |
| Transmiti                   | 🗌 Transmitido 🧧 Apto para transmitir 📕 Pendiente de confirmación |                     |                |                  |                |                         |                  |                 |        |          |
| (1 of 1) 14 44 1 5> 14 20 💌 |                                                                  |                     |                |                  |                |                         |                  |                 |        |          |
|                             | D                                                                | Nro. Expediente     | Fecha registro | Locales          | Instructores   | Prospecto<br>vigilantes | Tipo formación   | Inicio de curso | Estado | Acciones |
| 3                           | 9                                                                |                     | 07/03/2018     | ې Ver            | ver ح          | ہ Ver                   | BÁSICA           | EN 14 DÍA(S)    | CREADO | ₽ ∕ 💼    |

Transmitir (presentar) a la SUCAMEC: Presione la casilla de verificación situado a la izquierda del ítem en la tabla (3) y presione el botón cambiar (4); el Sistema mostrara dos mensajes: <u>uno</u> indicando el número de expediente generado y <u>dos</u> informando el cambio de estado del curso a estado trasmitido.

**IMPORTANTE:** Se considerará como un curso presentado a la SUCAMEC, únicamente después de transmitirlo. Por lo que se genera el número de expediente.

| Versión: 18 de Junio 2018 |                                   | Pág. 11 de 16                |
|---------------------------|-----------------------------------|------------------------------|
| Yvan Jesús Ayala Díaz     |                                   | Archivo: CarteraClientes.doc |
| Información Confidencial  | ©2018 SUCAMEC. Todos los derechos | Actualización: V/1           |
|                           | reservados                        |                              |

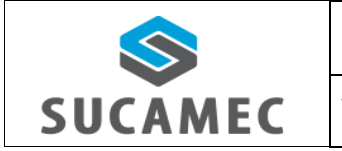

#### SISTEMA DE PROGRAMACIÓN DE CURSOS DE SEGURIDAD PARA EMPRESAS

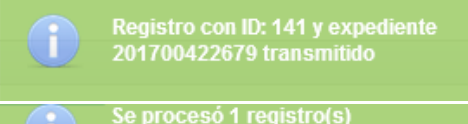

Se proceso 1 regis correctamente.

# 5 ¿CÓMO CAMBIAR MI CONTRASEÑA?

Usted puede cambiar su contraseña cuando haya iniciado sesión, en base a la contraseña actual y siguiendo una política de contraseñas de la siguiente manera:

Primer Paso: Una vez iniciado la sesión, presione el botón Cambiar Clave
 (1) ubicado al lado izquierdo en el panel de opciones debajo del logo de la SUCAMEC y los datos de sesión iniciada.

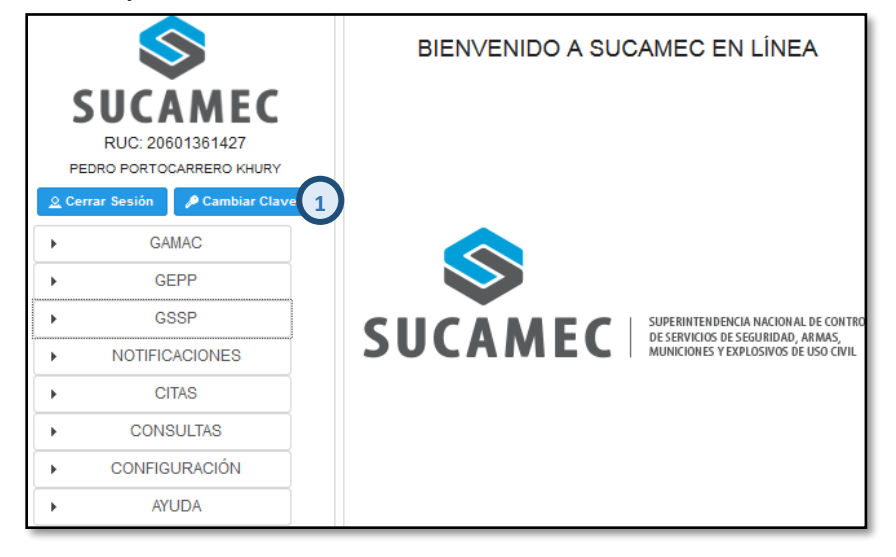

Segundo Paso: Se mostrará una interfaz donde debe ingresar su clave actual (2), su nueva clave (3) y su nueva clave (repetir) (4); para luego presionar el botón Cambiar Clave (5).

| Versión: 18 de Junio 2018 |                                                 | Pág. 12 de 16                |
|---------------------------|-------------------------------------------------|------------------------------|
| Yvan Jesús Ayala Díaz     |                                                 | Archivo: CarteraClientes.doc |
| Información Confidencial  | ©2018 SUCAMEC. Todos los derechos<br>reservados | Actualización: V1            |

| <b>SUCAMEC</b>                                                                                                    | MANUAL DE USUARIO<br>SISTEMA DE PROGRAMACIÓN DE CURSOS<br>DE SEGURIDAD PARA EMPRESAS | Oficina General de<br>Tecnologías de<br>Información y<br>Comunicaciones |
|----------------------------------------------------------------------------------------------------|--------------------------------------------------------------------------------------|-------------------------------------------------------------------------|
|                                                                                                    | Cambiar Clave                                                                        |                                                                         |
| Por favor ingrese su clave actual una vez y la nueva clave dos veces.<br>La nueva clave debe tener las siguientes características:<br>- De 8 a 15 caracteres.<br>- Al menos tener un número.<br>- Letras mayúsculas y minúsculas.<br>- No puede tener espacios.<br>- Puede tener caracteres especiales.<br>Clave Actual: * |                                                                                      |                                                                         |
|                                                                                                    | Nueva Clave (repita): * 4                                                            |                                                                         |

5.1 UNA VEZ VALIDADO LOS DATOS INGRESADOS, SE PROCEDERÁ A CAMBIAR SU CLAVE.

**IMPORTANTE:** Se validará que su contraseña actual sea correcta y que la nueva contraseña cumpla con los requisitos de la política de contraseñas de la SUCAMEC:

- Debe contar de 8 a 15 caracteres.
- Debe contar con al menos un número.
- Debe contener letras mayúsculas y minúsculas.
- No debe tener espacios.
- Puede tener caracteres especiales, como %, \$, #, entre otros.

X

7

Revise que la clave cuenta con las características de números, mayúsculas y minúsculas.

| Versión: 18 de Junio 2018 |                                   | <b>Pág.</b> 13 de 16         |  |
|---------------------------|-----------------------------------|------------------------------|--|
| Yvan Jesús Ayala Díaz     |                                   | Archivo: CarteraClientes.doc |  |
| Información Confidencial  | ©2018 SUCAMEC. Todos los derechos | Actualización: \/1           |  |
|                           | reservados                        |                              |  |

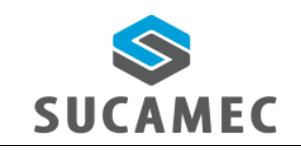

### SISTEMA DE PROGRAMACIÓN DE CURSOS DE SEGURIDAD PARA EMPRESAS

### 6 GLOSARIO DE TÉRMINOS

- Sistema de programación de cursos de seguridad.- Sistema donde se registran los procedimientos de comunicación de inicio de curso y comunicación de fin de curso para empresas de seguridad.
- **Transmitir curso.** Hacer la presentación de la programación del curso a la sucamec lo cual genera un número de expediente.
- **SEL.-** Es la plataforma virtual SUCAMEC En Línea que permitirá registrar la solicitud de sus procedimientos y servicios.
- **RENAGI.-** Es el Registro Nacional de Gestión de la Información, plataforma que sistematiza toda la información administrada y generada por la SUCAMEC respecto al control de servicios de seguridad privada y uso civil de armas de fuego, municiones, explosivos y productos pirotécnicos.

| Versión: 18 de Junio 2018 |                                                 | <b>Pág.</b> 14 de 16         |
|---------------------------|-------------------------------------------------|------------------------------|
| Yvan Jesús Ayala Díaz     |                                                 | Archivo: CarteraClientes.doc |
| Información Confidencial  | ©2018 SUCAMEC. Todos los derechos<br>reservados | Actualización: V1            |